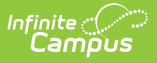

## **Records Transfer**

Last Modified on 03/28/2025 3:57 pm CDT

## Tool Search: Records Transfer

The **Records Transfer** tool is one part in the District to District records transfer process provided within Infinite Campus. This process provides a method to electronically share data between two districts with a common entity, such as state, region or governmental body.

In order for the records of a student to be transferred, the state (or common entity) must have a record of the student.

| Re Re                                                                                                    | ecords Transfer ។                                                                                                    | 合                                                                                                    |                                                                                                    |                                                                                                    |                                                                                                    |                                                        |
|----------------------------------------------------------------------------------------------------|----------------------------------------------------------------------------------------------------|----------------------------------------------------------------------------------------------------|----------------------------------------------------------------------------------------------------|----------------------------------------------------------------------------------------------------|----------------------------------------------------------------------------------------------------|--------------------------------------------------------|
| Sti                                                                                                    | udent, Jaylynn 🔳 s                                                                                                    | tudent #: 12345                                                                                                    | 6789 Grade: 10 DOB: 02/                                                                                                    | 12/2009 Co                                                                                                    | ounselor:                                                                                                    |                                                        |
| 1                                                                                                    | Kedical Condition(s)                                                                                                    |                                                                                                    |                                                                                                    |                                                                                                    |                                                                                                    |                                                        |
| New State 1                                                                                                    | Transfer Request                                                                                                    |                                                                                                    |                                                                                                    |                                                                                                    |                                                                                                    |                                                        |
| Transform                                                                                                    |                                                                                                    |                                                                                                    |                                                                                                    |                                                                                                    |                                                                                                    |                                                        |
|                                                                                                    | 5                                                                                                    |                                                                                                    |                                                                                                    |                                                                                                    |                                                                                                    |                                                        |
| nequest Date                                                                                                    | Name                                                                                                    | Status Request                                                                                                    | ing District Releas                                                                                                    | Ing District                                                                                                    |                                                                                                    |                                                        |
|                                                                                                    |                                                                                                    |                                                                                                    |                                                                                                    |                                                                                                    |                                                                                                    |                                                        |
|                                                                                                    |                                                                                                    |                                                                                                    |                                                                                                    |                                                                                                    |                                                                                                    | ~                                                      |
| Records<br>An external dis<br>has identified t                                                                                                    | Transfer Abrams, J<br>trict is requesting the release<br>themself as coming from you                                                                                                    | IENNA #<br>e of your district's r<br>ur district. The stude                                                                                                    | ecords of a student. The reque:<br>ent has been enrolled in the new                                                                                                    | st has come in<br>/ district, so ple                                                                                                    | through the Infini<br>ease help to preve                                                                                                    | te Recc<br>ent inco                                    |
| Records<br>An external dis<br>has identified t<br>Infinite Campu<br>request using t<br>Student:                                                                                                    | Transfer Abrams, Ju<br>trict is requesting the release<br>themself as coming from you<br>as verifies that the requesting<br>the user account listed below.                                                                                                    | e of your district's r<br>ur district. The study<br>g district is whom th<br>. You may accept c                                                                     | ecords of a student. The reque<br>ent has been enrolled in the new<br>ey say they are, and that the u<br>or reject this request, but you an<br>Enrollment Type: Primary                                                                                                | st has come in<br>v district, so ple<br>user making the<br>re encouraged t                                                                              | through the Infini<br>ease help to preve<br>e request has bee<br>to call the request                                                              | te Recc<br>ent inco<br>n authe<br>ing dist             |
| Records<br>An external dis<br>has identified t<br>Infinite Campu<br>request using t<br>Student:<br>Last Name<br>Gender                                                                                                    | Transfer Abrams, Ju<br>trict is requesting the release<br>themself as coming from you<br>is verifies that the requesting<br>the user account listed below.<br>Abrams<br>F                                                                                                    | enna #<br>e of your district's r<br>ur district. The study<br>g district is whom th<br>. You may accept of<br>First Name<br>Birthdate                               | ecords of a student. The requesent has been enrolled in the new<br>ey say they are, and that the to<br>r reject this request, but you as<br>Enrollment Type: Primary<br>Jenna<br>02/12/2009                                                                            | st has come in<br>v district, so ple<br>user making the<br>re encouraged t<br>Middle Nam<br>SSN                                                         | through the Infini<br>ease help to preve<br>e request has bee<br>to call the request<br>e Marie                                                   | te Recc<br>ent inco<br>n authe<br>ing dist             |
| Records<br>An external dis<br>has identified t<br>Infinite Campu<br>request using t<br>Student:<br>Last Name<br>Gender<br>Grade                                                                                                    | Transfer Abrams, J<br>triot is requesting the release<br>themself as coming from you<br>is verifies that the requesting<br>the user account listed below.<br>Abrams<br>F<br>10                                                                                                    | enna #<br>e of your districts r<br>ur district. The studi<br>g district is whom th<br>. You may accept o<br>First Name<br>Birthdate<br>School                       | ecords of a student. The reque<br>ent has been enrolled in the new<br>ey say they are, and that the ti<br>r reject this request, but you as<br><b>Enrollment Type</b> : Primary<br>Jenna<br>02/12/2009<br>24-25 COUNTY HIGH SCHO                                       | st has come in<br>r district, so ple<br>user making the<br>re encouraged t<br>Middle Nam<br>SSN<br>DL Start Date<br>Overlap                             | through the Infini<br>ease help to preve<br>e request has bee<br>to call the request<br>he Marie<br>07/25/2024<br>Edit (08/09/2023                | te Recc<br>ent inco<br>n authe<br>ing dist<br>3-07/30. |
| Records<br>An external dis<br>has identified t<br>Infinite Campu<br>request using t<br>Student:<br>Last Name<br>Gender<br>Grade                                                                                                    | Transfer Abrams, J<br>trict is requesting the release<br>themself as coming from you<br>is verifies that the requesting<br>the user account listed below.<br>Abrams<br>F<br>10                                                                                                    | eenTna #<br>e of your district's r<br>ur district. The studi<br>district is whom th<br>You may accept o<br>First Name<br>Birthdate<br>School                        | ecords of a student. The reque<br>ent has been enrolled in the new<br>ey say they are, and that the to<br>reject this request, but you at<br>Enrollment Type: Primary<br>Jenna<br>02/12/2009<br>24-25 COUNTY HIGH SCHOOL                                               | st has come in<br>v district, so ple<br>user making the<br>re encouraged t<br>Middle Nam<br>SSN<br>DL Start Date<br><u>Overlap</u>                      | through the Infini<br>ease help to preve<br>e request has been<br>to call the request<br>le Marie<br>07/25/2024<br>Edit (08/09/2021               | te Recc<br>ent inco<br>n authe<br>ing dist<br>3-07/30. |
| Records<br>An external dishas identified t<br>Infinite Campu<br>equest using to<br>Student:<br>Last Name<br>Gender<br>Grade<br>Requesting I<br>District<br>Requesting to<br>District<br>Requesting to<br>District<br>Comments<br>None.                                                                                                    | Transfer Abrams, J<br>triot is requesting the release<br>themself as coming from you<br>is verifies that the requesting<br>the user account listed below.<br>Abrams<br>F<br>10<br>District & User<br>555 County<br>07/25/2024                                                                        | eenna #<br>e of your district's r<br>of sistrict. The stud<br>district is whom th<br>You may accept o<br>First Name<br>Birthdate<br>School<br>Name<br>Work Phone    | ecords of a student. The reque<br>ent has been enrolled in the new<br>ey say they are, and that the to<br>reject this request, but you ar<br>Enrollment Type: Primary<br>Jenna<br>02/12/2009<br>24-25 COUNTY HIGH SCHOO<br>System Administrator                        | at has come in<br>i district, so pie<br>user making the<br>re encouraged 1<br>Middle Nam<br>SSN<br>DL Start Date<br><b>Overlap</b><br>Username<br>Email | through the Infini<br>asse help to preve<br>e request has bee<br>to call the request<br>e Marie<br>07/25/2024<br>Edit (08/09/2022<br>admin        | te Recc<br>int inco<br>n authe<br>ing dist<br>3-07/30  |
| Records<br>An external dis<br>has identified t<br>infinite Campure<br>request using t<br>Student<br>Last Name<br>Gender<br>Grade<br>Requesting I<br>District<br>Request Date<br>Comments<br>None.<br>Releasing Di<br>District                                                                                                    | Transfer Abrams, J<br>Tricis is requesting the release<br>themself as coming from you<br>is verifies that the requesting<br>the user account listed below.<br>Abrams<br>F<br>10<br>District & User<br>555 County<br>207/25/2024<br>istrict & User<br>275 COUNTY PUBLIC SOCH                          | eenna #<br>e of your district's in<br>of district. The stud<br>g district is whom th<br>You may accept o<br>First Name<br>Birthdate<br>School<br>Name<br>Work Phone | eords of a student. The reque<br>ent has been enrolled in the new<br>ey say they are, and that the to<br>reject this request, but you an<br>Enrollment Type: Primary<br>Jenna<br>02/12/2009<br>24-25 COUNTY HIGH SCHOR<br>System Administrator<br>Bustem Administrator | st has come in<br>r district, so ple<br>user making the<br>encouraged 1<br>Middle Nam<br>SSN<br>DL Start Date<br>Overlap<br>Username<br>Email           | through the Infini<br>asse help to preve<br>to call the request<br>to call the request<br>we Marie<br>07/25/2024<br>Edit (08/09/2022<br>admin     | te Recc<br>ent inco<br>n authe<br>ing dist<br>3-07/30  |
| Records An external dis has identified than identified than identified than identified than identified than identified than identified than identified than identified than identified that the identified that the identified tha | Transfer Abrams, J<br>triot is requesting the release<br>themself as coming from you<br>is verifies that the requesting<br>the user account listed below.<br>Abrams<br>F<br>10<br>District & User<br>555 County<br>10<br>District & User<br>255 County<br>10<br>275 COUNTY PUBLIC SCH<br>108/29/2024 | eenna #<br>of your district a whom th<br>district is whom th<br>. You may accept of<br>First Name<br>Birthdase<br>School<br>Name<br>Work Phone<br>Work Phone        | eords of a student. The reque<br>ent has been enrolled in the new<br>ey say they are, and that the to<br>reject this request, but you an<br>Enrollment Type: Primary<br>Jenna<br>02/12/2009<br>24-25 COUNTY HIGH SCHOO<br>System Administrator                         | st has come in<br>r district, so pla<br>user making the<br>model Name<br>SSN<br>DL Start Date<br>Overlap<br>Username<br>Email                           | through the Infini<br>asse help to preve<br>request has bee<br>to call the request<br>e Marie<br>07/25/2024<br>Edit (08/09/2021<br>admin<br>admin | te Recc<br>ent inco<br>n authe<br>ing dist             |

Information displayed here is included at the transmitting district when a record is received in the Records Transfer tool.

See the Records Transfer Tool Rights article for information about rights needed to use this tool.

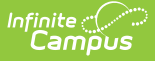

## **Initiate a New State Transfer Request**

Use this option to request the release of a transfer student's records. This is sent to the student's previous school.

- 1. Select the **New State Transfer Request** button. A Records Transfer for the student displays. Standard demographic information is listed that cannot be modified.
- 2. Enter any **Comments** to include with the transfer.
- 3. Click the **Submit Request** button. The request is sent.

The previous school receives a message in the administrator's Process Alerts to release the student's records. Once that is done, the transfer district receives a message saying the records have been released.

## Initiate a New National Transfer Request

Use this option to request student records from other Campus districts using National Records Exchange across the country.

- 1. Select the New National Transfer Request button. A District Locator editor displays.
- 2. Enter the **State** abbreviation of where the student records are. This is the only required field.
- 3. Enter the District Name, City Name of the district and the Zip Code, if known.
- Click the Search button to find matching results. Select the District if it is the correct match. The request is sent.

The school receives a message in the administrator's Process Alerts to release the student's records. Once that is done, the transfer district receives a message saying the records have been released.